## http://devbuilds.kaspersky-labs.com/devbuilds/RescueDisk10/

Klik på link så kommer dette billede frem..

| Index of /devbu                                                                                               | uilds/RescueDisk10/                                                                                                    |                                    |              |
|----------------------------------------------------------------------------------------------------|----------------------------------------------------------------------------------------------------|------------------------------------|--------------|
| Last-modified<br>23 Sep 2010 09:26:48<br>21 Sep 2010 08:15:23<br>22 Jul 2010 13:47:12<br>22 Jul 2010 14:23:28 | Size Name<br>1024 <u>/</u><br>512 <u>Resoue2ush/</u><br>202679222 <u>kav resoue 10.iso</u><br>37 <u>kav resoue 10 version.txt</u> |                                    |              |
|                                                                                                    |                                                                                                    |                                    |              |
|                                                                                                    |                                                                                                    |                                    |              |
|                                                                                                    |                                                                                                    |                                    |              |
|                                                                                                    |                                                                                                    |                                    |              |
| Udført                                                                                                    |                                                                                                    | Internet   Beskyttet tilstand: Til | √ v t 100% v |

Tryk på "kav\_rescue\_10.iso", så skal man herefter trykke gem.

Og vælge at gemme på Skrivebordet.

| Last-modified 512 1024 1./<br>13 Sep 2010 07:05:22 1024 1./<br>13 Sep 2010 03:24755 512 <u>ResourClub/</u><br>22 Jul 2010 13:2475<br>22 Jul 2010 14:23:28 37 <u>kev resour 10 versic</u><br>37 <u>kev resour 10 versic</u> | af kav_rescue_10.iso fra devbuilds.kaspersky-labs.co |  |
|----------------------------------------------------------------------------------------------------|------------------------------------------------------|--|
|                                                                                                    |                                                      |  |

Højreklik på filen og vælg som på billedet. (Kun Windows 7)

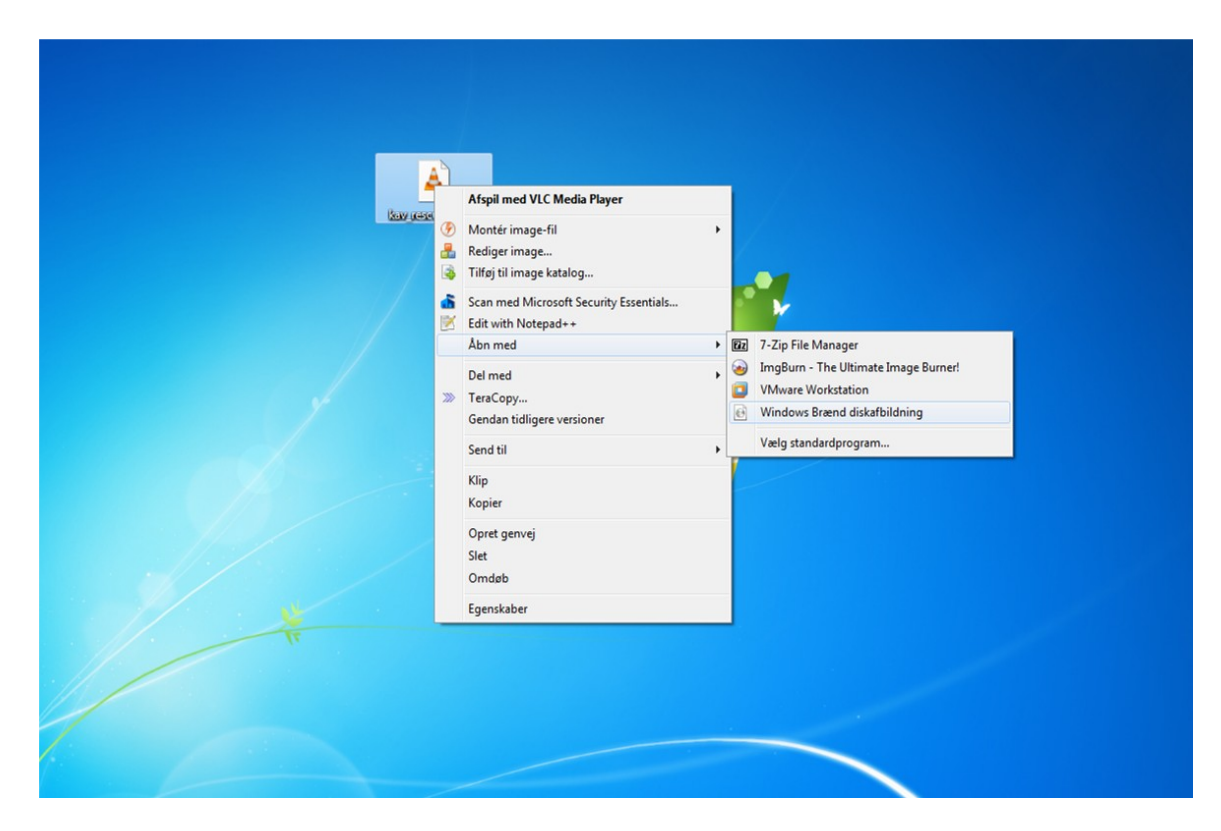

Isæt tom CD-ROM, og vent i 5 sek. tryk derefter på "Brænd"

| kovyuskuus 10.60 | Windows Breend diskafbildning   Diskafbildningsfil:   kav_rescue_10.iso   Diskbrænder:   Dvd-r-drev (D:)   Status   Klik på Brænd for at brænde diskafbildningen.   Kontroller disk efter skrivning   Brænd Annuller |
|------------------|----------------------------------------------------------------------------------------------------|
|                  |                                                                                                    |